## Modulo Odoo : Reverse Charge

Il reverse charge o inversione contabile prevede l'applicazione dell'Iva da parte del destinatario del bene o del servizio invece che da parte del cedente o prestatore. Per applicare il reverse charge è necessario che entrambi le parti siano soggetti passivi Iva di imposta e che il destinatario del bene risieda nel territorio dello Stato.

### Come si applica:

Il cedente o prestatore del servizio emette fattura senza Iva indicando che l'operazione è soggetta a reverse charge per **effetto dell'art. 17 (comma 3 - 5 - 6) del DPR 633/72**. Il destinatario del bene o del servizio soggetto a reverse charge integra la fattura ricevuta con l'indicazione dell'aliquota Iva propria dell'operazione.

### Come si registra:

# La fattura integrata deve essere registrata sia nel registro delle fatture emesse o dei corrispettivi che nel registro degli acquisti.

"Fisco e tasse "

Per attivare la **<u>Reverse Charge</u>**, <u>b</u>isogna configurare il modulo Reverse charge:

-contabilità - imposte- Reverse charge :

| Reverse C / IN       | TEGRAZIONE(INTRACEE) autofatture   |                                        |                          |           |      |
|----------------------|------------------------------------|----------------------------------------|--------------------------|-----------|------|
| Salva o Abbandona    |                                    |                                        |                          |           |      |
| Main Information     |                                    | Self Invoicing                         |                          |           |      |
| Metodo               | INTEGRAZIONE(INTRACEE) autofatture | With additional supplier self invoice. | Other                    |           | •    |
| Desotizione          | Self Invoice                       | Self Invoice Partner                   | cliente CEE              |           | • 54 |
|                      |                                    | Self Invoice Journal                   | AUTOFATTURAZIONE per in  | tra (EUR) | • 12 |
|                      |                                    | Self Invoice Payment Journal           | RICONCILIAZIONE RC RC (E | UB)       | • •  |
|                      |                                    | Self Invoice Transitory Account        | 290500 TRANSITORIO AUTI  | DFATTURA  | • 12 |
|                      |                                    | Self Invoice Tax Mapping               | Purchase Tax             | Sale Tax  |      |
|                      |                                    |                                        | 22AINTRA                 | 22VINTRA  |      |
|                      |                                    |                                        | Aggiungi una riga        |           |      |
|                      |                                    |                                        |                          |           |      |
|                      |                                    |                                        |                          |           |      |
|                      |                                    |                                        |                          |           |      |
| Text on Self Invo    | bice                               |                                        |                          |           |      |
| Text in Self Invoice |                                    |                                        |                          |           |      |
|                      |                                    |                                        |                          |           |      |

per avere questa impostazione bisogna compilare correttamente i sezionali, i codici iva , autofatturazione per intra EU, riconciliazione RC EU ed in conto d'ordine transitorio autofatture .

creare le imposte che useremo per le registrazioni delle fatture relative agli acquisti intra cee: -aliguota 22% intra CEE per fare l'integrazione sulla registrazione della fattura di acquisto del fornitore cee

| Modifica Crea                  |                                                             | Allegati 👻 🗌 Altro 👻        |                                                                  |                 | 5719 .                                                      |
|--------------------------------|-------------------------------------------------------------|-----------------------------|------------------------------------------------------------------|-----------------|-------------------------------------------------------------|
| Nome imposta<br>Codice imposta | 22 % CRED INTRA CEE (iva a credito)<br>22AINTRA             |                             | Applicazione imposta<br>Azienda<br>Attivo                        | Aoquisto        |                                                             |
| Definizione imposte            | e Calcolo speciale                                          |                             |                                                                  |                 |                                                             |
| Calcolo Imposte                |                                                             |                             | Varie                                                            |                 |                                                             |
| Tipo imposta                   | Percentuale<br>0,22000                                      |                             | Sequenza<br>Natura                                               | 1               |                                                             |
| Imposta compresa nel j         | prezzo 🔒                                                    |                             | Non taxable nature<br>Esigibilità IVA<br>Incluso nell'imponibile |                 |                                                             |
|                                |                                                             |                             | Calcolo su imposte figlie<br>Indetraibile                        |                 |                                                             |
| Fatture                        |                                                             |                             | Note di Credito                                                  |                 |                                                             |
| Conto Imposta Fattura          | 160100 IVA n/ore dito                                       |                             | Conto Imposta Note di Cre                                        | dito            | 180100 IVA n/oredito                                        |
| Conto i mponibile              | IVC22INTRA CEE I - IVA a credito 22% INTRA CEE (imponibile) |                             | Conto imponibile note di c                                       | redito          | IVC22INTRA CEE I - IVA a oredito 22% INTRA CEE (imponibile) |
| Segno imponibile               | 1,00000                                                     |                             | Segno Conto Imponibile N                                         | lote di Credito | -1,00000                                                    |
| Conto i mposta                 | IVC22 INTRA CEE - IVA a oredito INTRA CEE 22%               |                             | Conto imposta note di ore                                        | dito            | IVC22 INTRA CEE - IVA a credito INTRA CEE 22%               |
| Segno Imposta                  | 1,00000                                                     |                             | Segno Conto Imponibile C                                         | ote di Credito  | -1,00000                                                    |
| Imposte Figlie/S               | ottoimposte                                                 |                             |                                                                  |                 |                                                             |
|                                | Marca Area ante-                                            | Impacts compress pel presso |                                                                  |                 | And the function                                            |

-aliquota vendite intra CEE che useremo per regolarizzare l'acquisto cee con l 'emissione in automatico dell'autofattura

| Imposte / 22VINTI               | RA                                                         |                      |                           |                 |                                                            |
|---------------------------------|------------------------------------------------------------|----------------------|---------------------------|-----------------|------------------------------------------------------------|
| Modifica Crea                   |                                                            | Allegati 🕶 🗌 Altro 👻 |                           |                 | 4719 (                                                     |
| Nome imposta                    | 22 % DEBITO INTRA CEE (iva a debito)                       |                      | Applicazione imposta      | Vendita         |                                                            |
| Codice imposta                  | 22VINTRA                                                   |                      | Azienda Attivo            | 10              |                                                            |
| Definizione <mark>impost</mark> | e Calcolo speciale                                         |                      |                           |                 |                                                            |
| Calcolo Imposte                 |                                                            |                      | Varie                     |                 |                                                            |
| Tipo imposta                    | Percentuale                                                |                      | Sequenza                  | 1               |                                                            |
|                                 | 0,22000                                                    |                      | Natura                    |                 |                                                            |
| Imposta compresa nel            | prezzo 🔲                                                   |                      | Non taxable nature        |                 |                                                            |
|                                 |                                                            |                      | Esigibilita IVA           |                 |                                                            |
|                                 |                                                            |                      | Calcolo su imposte figlie | 100             |                                                            |
|                                 |                                                            |                      | Indetraibile              |                 |                                                            |
| Fatture                         |                                                            |                      | Note di Credito           |                 |                                                            |
| Conto Imposta Fattura           | 280100 IVA n/debito                                        |                      | Conto Imposta Note di C   | redito          | 260100 IVA n/debito                                        |
| Conto imponibile                | IVD22INTRA CEE I - IVA a debito 22% INTRA CEE (imponibile) |                      | Conto i mponibile note di | oredito         | IVD22INTRA CEE I - IVA a debito 22% INTRA CEE (imponibile) |
| Segno imponibile                | 1,00000                                                    |                      | Segno Conto Imponibile    | Note di Credito | -1,00000                                                   |
| Conto imposta                   | IVD22 INTRA CEE - IVA a debito 22% INTRA CEE               |                      | Conto imposta note di cr  | edito           | IVD22 INTRA CEE - IVA a debito 22% INTRA CEE               |
| Segno Imposta                   | 1,00000                                                    |                      | Segno Conto Imponibile    | Cote di Credito | -1,00000                                                   |
| Imposte Figlie/S                | ottoimposte                                                |                      |                           |                 |                                                            |

## NB: i conti indicati nei campi conti imponibili e conto imposta vanno creati da configurazione imposta conto imposta: conto imposta iva credito intra 22 % imponibile

## conto imposta iva credito intra 22%

mposte / 22AINTRA / IVC22INTRA CEE I - IVA a credito 22% INTRA CEE (imponibile)

| Modifica Cr      | ea                        |                           | Stampa 💌 | Alegati 👻 | Atro 🕶        |                  |
|------------------|---------------------------|---------------------------|----------|-----------|---------------|------------------|
| Nome             | IVA a credito 22%         | INTRA CEE (imponibile)    |          |           | Codice        | IVC22INTRA CEE I |
| Conto padre      | IVCI - IVA a credito      | o (imponibile)            |          |           | Azienda       |                  |
| Sequenza         | D                         |                           |          |           |               |                  |
| Configuraz       | ione dei report           |                           |          |           | Statistica    |                  |
| Non stampabile   | e nella fattura 🛛 🗐       |                           |          |           | Somma periodo | 59,00            |
| Coefficiente per | r il parent 1,00          |                           |          |           | Somma anno    | 488,00           |
| Escluse dal reg  | istro IVA 🔲               |                           |          |           |               |                  |
| Liquidazio       | ne IVA                    |                           |          |           |               |                  |
| Тіро             |                           | Credito                   |          |           |               |                  |
| Conto utilizzato | o per la liquidazione IVA | 281000 IVA c/liquidazioni |          |           |               |                  |
| Sign used in st  | atement                   | 1                         |          |           |               |                  |
| È imponibile     |                           | 8                         |          |           |               |                  |
| Descrizione      | e                         |                           |          |           |               |                  |

| lodifica Crea        |                     |                           | Stampa 👻 Allegati 👻 Altro 👻 |                 |
|----------------------|---------------------|---------------------------|-----------------------------|-----------------|
| ome                  | IVA a credito INTR  | A CEE 22%                 | Codice                      | IVC22 INTRA CEE |
| onto padre           | IVC - IVA a credito | 22%                       | Azienda                     |                 |
| quenza               | 0                   |                           |                             |                 |
| onfigurazion         | e dei report        |                           | Statistic                   | 1               |
| on stampabile nel    | la fattura 🛛 🗐      |                           | Somma peri                  | odo 5,24        |
| oefficiente per il p | arent 1,00          |                           | Somma ann                   | 99,62           |
| scluse dal registro  | IVA 🔲               |                           |                             |                 |
| iquidazione          | IVA                 |                           |                             |                 |
| ро                   |                     | Credito                   |                             |                 |
| onto utilizzato pe   | la liquidazione IVA | 281000 IVA c/liquidazioni |                             |                 |
| gn used in staten    | ient                | 1                         |                             |                 |
| imponibile           |                     |                           |                             |                 |

conto inposte iva a debito intra 22% imponibile

## conto imposte iva a debito intra

| Nodifica Crea                                                                                                    |                                                                                                    |                                                                                              | Stampa 💌 Allegati | Atro                                                                              |                                        |
|----------------------------------------------------------------------------------------------------|----------------------------------------------------------------------------------------------------|----------------------------------------------------------------------------------------------|-------------------|-----------------------------------------------------------------------------------|----------------------------------------|
| ome                                                                                                    | I\A a debito 22%                                                                                             | INTRA CEE (imponibile)                                                                       |                   | Codice                                                                            | /D22INTRA CEE I                        |
| onto padre                                                                                                    | IVDI - IVA a debito                                                                                          | (imponibile)                                                                                 |                   | Azienda 🧹                                                                         | Hi. Federica                           |
| equenza                                                                                                    | 0                                                                                                    |                                                                                              |                   |                                                                                   |                                        |
| Configurazion                                                                                                    | e dei report                                                                                                 |                                                                                              |                   | Statistica                                                                        |                                        |
| on stampabile nell                                                                                                    | la fattura 🛛 💷                                                                                               |                                                                                              |                   | Somma periodo                                                                     | 8 80                                   |
| oefficiente per il p                                                                                                    | arent 1.00                                                                                                   |                                                                                              |                   | Somma anno                                                                        | 437.80                                 |
| scluse dal registro                                                                                                    | o 1VA 🔲                                                                                                    |                                                                                              |                   |                                                                                   | 101 100                                |
| iquidazione l                                                                                                    | IVA                                                                                                    |                                                                                              |                   |                                                                                   |                                        |
| DO                                                                                                    |                                                                                                    | Debito                                                                                       |                   |                                                                                   |                                        |
| onto utilizzato per                                                                                                    | r la liquidazione IVA                                                                                        | 281000 IVA e diquidazioni                                                                    |                   |                                                                                   |                                        |
| an used in statem                                                                                                    | ient                                                                                                    | 1                                                                                            |                   |                                                                                   |                                        |
| imponibile                                                                                                    |                                                                                                    |                                                                                              |                   |                                                                                   |                                        |
| escrizione                                                                                                    |                                                                                                    |                                                                                              |                   |                                                                                   |                                        |
| escrizione<br>nposte / 22VIN                                                                                                    | TRA / IVD22 INTI                                                                                             | RA CEE - IVA a debito 22% INTRA C                                                            | EE                | Menuti a Coltro a                                                                 |                                        |
| lescrizione<br>nposte / 22VIN<br>Modifica Crea                                                                                                    | TRA / IVD22 INTI                                                                                             | RA CEE - IVA a debito 22% INTRA C                                                            | EE<br>Stampa 💌 🖊  | Vlegati • Atro •                                                                  |                                        |
| nposte / 22VIN<br>Modifica Crea                                                                                                    | TRA / IVD22 INTI                                                                                             | RA CEE - IVA a debito 22% INTRA C<br>% INTRA CEE                                             | EE<br>Stampa 💌 🖊  | Negati • Atro •<br>Codice                                                         | IVD22 INTRA CEE                        |
| Nescrizione<br>Nposte / 22VIN<br>Modifica Crea<br>Iome<br>Iome                                                                                                    | TRA / IVD22 INTI<br>]<br>IVA a debito 22<br>IVD - IVA a deb                                                  | RA CEE - IVA a debito 22% INTRA C<br>% INTRA CEE<br>ito                                      | EE<br>Stampa 👻 📝  | Negati • Atro •<br>Codice<br>Azienda                                              | IVD22 INTRA CEE                        |
| International International In | TRA / IVD22 INTI<br>]<br>IVA a debito 22<br>IVO - IVA a deb<br>0                                             | RA CEE - IVA a debito 22% INTRA C<br>% INTRA CEE<br>ito                                      | EE<br>Stampa 💌 🗡  | Negati • Atro •<br>Codice<br>Azienda                                              | IVD22 INTRA CEE                        |
| nposte / 22VIN<br>Modifica Crea<br>Kome<br>Conto padre<br>sequenza<br>Configurazio                                                                                                    | TRA / IVD22 INTI                                                                                             | RA CEE - IVA a debito 22% INTRA C<br>% INTRA CEE<br>ito                                      | EE Stampa 💌 📝     | Negati • Atro •<br>Codioe<br>Azienda<br>Statistica                                | IVD22 INTRA CEE                        |
| Inposte / 22VIN<br>Modifica Crea<br>Nome<br>Conto padre<br>Bequenza<br>Configurazio<br>Non stampabile ne                                                                                                    | TRA / IVD22 INTI                                                                                             | RA CEE - IVA a debito 22% INTRA C<br>% INTRA CEE<br>ito                                      | EE<br>Stampa 💌 🖊  | ¥legati ▼ Atro ▼<br>Codioe<br>Azienda<br>Statistica<br>Somma period               | 0 0,00                                 |
| International International International International International International Internation Internation Intern | TRA / IVD22 INTI<br>IVA a debito 22<br>IVD - IVA a debi<br>0<br>ne dei report<br>ella fattura<br>parent 1,00 | RA CEE - IVA a debito 22% INTRA C<br>% INTRA CEE<br>ito                                      | EE<br>Stampa 💌 🖊  | ¥legati▼ Atro▼<br>Codice<br>Azienda<br>Statistica<br>Somma period<br>Somma anno   | o 0.00<br>0,00                         |
| Aposte / 22VIN<br>Modifica Crea<br>Nome<br>Conto padre<br>Bequenza<br>Configurazio<br>Non stampabile ne<br>Coefficiente per il<br>Soluse dal registr                                                                                                    | TRA / IVD22 INTI                                                                                             | RA CEE - IVA a debito 22% INTRA C<br>% INTRA CEE<br>ito                                      | EE<br>Stampa 💌 🖊  | ¥legati ▼ Atro ▼<br>Codioe<br>Azienda<br>Statistica<br>Somma period<br>Somma anno | 0 0,00<br>0,00                         |
| Iescrizione<br>Inposte / 22VIN<br>Modifica Crea<br>Nome<br>Conto padre<br>Jequenza<br>Configurazion<br>Kon stampabile ne<br>Sofficiente per il<br>Sisoluse dal registr<br>Liquidazione                                                                                                    | TRA / IVD22 INTI                                                                                             | RA CEE - IVA a debito 22% INTRA C<br>% INTRA CEE<br>ito                                      | EE<br>Stampa 🕶 📝  | Negati ▼ Atro ▼<br>Codice<br>Azienda<br>Statistica<br>Somma period<br>Somma anno  | o 0.00<br>0,00                         |
| Iescrizione<br>Inposte / 22VIN<br>Modifica Crea<br>Nome<br>Configurazio<br>Non stampabile ne<br>Coefficiente per il<br>isoluse dal registr<br>Liquidazione<br>Tipo                                                                                                    | TRA / IVD22 INTI                                                                                             | RA CEE - IVA a debito 22% INTRA C<br>% INTRA CEE<br>ito                                      | EE<br>Stampa 💌 🖊  | ¥legati ▼ Atro ▼<br>Codice<br>Azienda<br>Statistica<br>Somma period<br>Somma anno | <ul> <li>0,00</li> <li>0,00</li> </ul> |
| Iescrizione<br>Inposte / 22VIN<br>Modifica Crea<br>Nome<br>Configurazio<br>Non stampabile ne<br>Coefficiente per il<br>isoluse dal registr<br>Liquidazione<br>Tipo<br>Conto utilizzato pi                                                                                                    | TRA / IVD22 INTI                                                                                             | RA CEE - IVA a debito 22% INTRA C<br>% INTRA CEE<br>ito<br>Debito<br>280100 IVAn/debito      | EE<br>Stampa 🕶 📝  | ¥legati ▼ Atro ▼<br>Codioe<br>Azienda<br>Statistica<br>Somma period<br>Somma anno | 0,00<br>0,00                           |
| escrizione  poste / 22VIN  Modifica Crea  tome Configurazio  ton stampabile ne Coefficiente per il Escluse dal registr  Liquidazione Tpo Conto utilizzato pr  Sign used in state                                                                                                    | TRA / IVD22 INTI                                                                                             | RA CEE - IVA a debito 22% INTRA C<br>% INTRA CEE<br>ito<br>Debito<br>200100 IVAn/debito<br>1 | EE<br>Stampa • /  | ¥legati ▼ Atro ▼<br>Codioe<br>Azienda<br>Statistica<br>Somma period<br>Somma anno | 0 0,00<br>0,00                         |

Si procede poi alla creazione dei sezionali : -acquisti intra cee

Descrizione

| Medifica       Creat       Alegati *       Atro *         Codice ACDIN Aquisto         Tipo       Acquisto       Conto predefinito di debito Al1010 merci o/scoquisti Conto Crediti predefinito di debito Al1010 merci o/scoquisti Al1010 merci o/scoquisti Al10                                                                                                    | Sezionali / ACQUIS                    | ti intra cee (Eur)                                                                   |                    |                                            |                  |          |
|----------------------------------------------------------------------------------------------------|---------------------------------------|--------------------------------------------------------------------------------------|--------------------|--------------------------------------------|------------------|----------|
| ACQUISTI INTRA CEE       Conto predefinito di debito<br>Conto Crediti predefinito<br>Valuta<br>Acianda<br>Registro IM       410100 menci o/acquisti<br>410100 menci o/acquisti<br>410100 menci o/acquisti<br>410100 menci o/acquisti<br>410100 menci o/acquisti<br>410100 menci o/acquisti<br>410100 menci o/acquisti<br>410100 menci o/acquisti<br>410100 menci o/acquisti<br>410100 menci o/acquisti<br>Valuta<br>Registro IM         Impostazioni avanzate<br>Vente Open ERP<br>Sequenza Sorittura<br>ACQUISTI INTRA CEE       Movimenti Registratore di Cassa<br>Purto Vendita       Funto Vendita         Uterte Open ERP<br>Sequenza Sorittura<br>Controllo Controllo Utita<br>Pagmento In sostituzione<br>Sezionale di pagamento In sostituzione<br>Sezionale di pagamento In sostituzione<br>Sezionale di pagamento In sostituzione<br>Sezionale di pagamento In sostituzione<br>Sezionale di pagamento In sostituzione<br>Sezionale di pagamento In sostituzione<br>Sezionale di pagamento In sostituzione<br>Sezionale di pagamento In sostituzione<br>Sezionale di pagamento In sostituzione<br>Sezionale di pagamento In sostituzione<br>Sezionale di pagamento In sostituzione<br>Sezionale di pagamento In sostituzione<br>Sezionale di assegni<br>Usa assegno prestampato<br>Constrollo data nel periodo<br>Controllo data nel periodo<br>Controllo data nelperiodo<br>Controllo data nel periodo<br>Controllo c | Modifica Crea                         |                                                                                      | Allegati 💌 Altro 💌 |                                            |                  |          |
| Codice       ACUIN       Conto predefinito di debito       410100 merci o/acquisti         Tpo       Acquisto       Conto Drediti predefinito       40000 merci o/acquisti         Vendo       Movimenti Registratore di Cassa       Punto Vendita       Registro IVA       Registro IVA         Impostazioni avanzati       Vend di controllo       Movimenti Registratore di Cassa       Punto Vendita       Registro IVA       Registro IVA         Vente Open ERP       Administrator       ACOUISTI INTRA CEE       Exclude from Central Journal       Impostazionale per Cambino Ditta         Sequenza Sorittura       ACOUISTI INTRA CEE       Exclude from Central Journal       Impostazionale per Cambino Ditta         Vente Open ERP       Administrator       Secionale end pagamento in socittuzione       Secionale per Cambino Ditta         Sequenza Sorittura       ACOUISTI INTRA CEE       Impostazionale per Cambino Ditta       Impostazionale per Cambino Ditta         Vente Open ERP       Administrator       Impostazionale per Cambino Ditta       Impostazionale per Cambino Ditta         Vente Open ERP       Administrator       Impostazionale per Cambino Ditta       Impostazione Ditta         Vente Open ERP       Administrator       Impostazione Ditta       Impostazione Ditta       Impostazione Ditta         Vente Open ERP       Administrator       Impostazione Ditta <th>ACQUISTI IN</th> <th>TRA CEE</th> <th></th> <th></th> <th></th> <th></th>                                                                                                    | ACQUISTI IN                           | TRA CEE                                                                              |                    |                                            |                  |          |
| Tipo       Acquisto       Conto Crediti predefinito<br>Valuta<br>Azienda<br>Registro INA       410100 merci o/acquisti         Impostazioni avanzet       Voi di controllo       Movimenti Registratore di Cassa       Punto Vendita         Utente Open ERP<br>Sequenza Sorittura       Administrator       Exclude from Central Journal                                                                                                    | Codice                                | ACQIN                                                                                |                    | Conto predefinito di debito                | 410100 merci o/s | acquisti |
| Impostazioni avanzate       Vool di controllo       Movimenti Registratore di Cassa       Punto Vendita         Utente Open ERP<br>Sequenza Sorittura       Administrator       Exclude from Central Journal       Impostazioni avanzate         ACOUISTI INTRA CEE       Secionale di pagamento in sostituzione<br>Secionale per Cambio Ditta<br>Pagment Terms<br>Controparità centralizzata       Impostazioni avanzate       Impostazioni avanzate         Vente Open ERP<br>Sequenza Sorittura       Administrator       Secionale di pagamento in sostituzione<br>Secionale per Cambio Ditta<br>Pagment Terms<br>Controparità centralizzata       Impostazioni         Usa assegni consenti l'envisione di assegni<br>Usa assegni controllo data nel periodo       Impostazioni       Impostazioni         Consenti Intralo consenti cancella conse registrazioni<br>Controllo data nel periodo       Impostazioni       Impostazioni                                                                                                    | Tipo                                  | Acquisto                                                                             |                    | Conto Crediti predefinito                  | 410100 merci o/s | acquisti |
| Azienda       Registro INA       REGISTRO INTRA CEE         Impostazioni avanzet       Voi di controllo       Movimenti Registratore di Cassa       Punto Vendita         Utente Open ERP<br>Sequenza Sorittura       Administrator       Exclude from Central Journal       Impostazioni in sostituzione         Sezionale di pagamento in sostituzione       Sezionale di pagamento in sostituzione       Sezionale di pagamento in sostituzione         Veri di controllo       Movimenti Registratore       Exclude from Centralizzata       Impostazioni         ACOUISTI INTRA CEE       Sezionale di pagamento in sostituzione       Sezionale di pagamento in sostituzione         Viente Open ERP       Administrator       Exclude from Centralizzata       Impostazioni         Controlizzata       Impostazioni       Impostazioni       Impostazioni         Viente Open ERP       Veri di controlizzata       Impostazioni       Impostazioni         Addistrator       Veri di controlizzata       Impostazioni       Impostazioni         Viente Open ERP       Veri di controlizzata       Impostazioni       Impostazioni         Viente Open ERP       Veri di controlizzata       Impostazioni       Impostazioni         Viente Open ERP       Veri di controlizzata       Impostazioni       Impostazioni         Viente Open ERP       Veri di controlizio di anel periodo </td <td></td> <td></td> <td></td> <td>Valuta</td> <td></td> <td></td>                                                                                                    |                                       |                                                                                      |                    | Valuta                                     |                  |          |
| Registro IVA       REGISTRO INTRA CEE         Impostazioni avanzate       Voci di controllo       Movimenti Registratore di Cassa       Punto Vendita         Utente Open ERP<br>Sequenza Sorittura       Administrator       Exclude from Central Journal       Impostazioni avanzate         ACQUISTI INTRA CEE       Sezionale di pagamento in sostituzione<br>Sezionale per Cambio Ditta       Sezionale di pagamento in sostituzione<br>Sezionale per Cambio Ditta       Impostazione         Voci di controllo       Movimenti Creati       Controllo data nertalizzata       Impostazioni         Usa assegno prestampato       Consenti l'emissione di assegni       Impostazioni         Usa assegno prestampato       Controllo data nel periodo       Impostazioni         Controllo data nel periodo       Controllo data nel periodo       Impostazioni                                                                                                    |                                       |                                                                                      |                    | Azienda                                    |                  |          |
| Impostazioni avanzate       Vooi di controllo       Movimenti Registratore di Cassa       Punto Vendita         Utente Open ERP<br>Sequenza Sorittura       Administrator<br>ACOUISTI INTRA CEE       Exclude from Central Journal       Sezionale di pagamento in sostituzione<br>Sezionale per Cambio Ditta<br>Pagmente Terms<br>Contropatita centralizzata       Beloralizzata         Vende Vende V                                                                                                    |                                       |                                                                                      |                    | Registro IVA                               | REGISTRO INTR    | RACEE    |
| Sequenza Sorittura ACOUISTI INTRA CEE Sezionale di pagamento in sostituzione Sezionale di pagamento in sostituzione Sezionale di pagamento in sostituzione Sezionale di pagamento in sostituzione (anciente di sezionale di pagamento in sostituzione (anciente di secionale di pagamento in sostituzione (anciente di secionale di pagamento in sostituzione) (anciente di secionale di secionale di secio                                                                                | Impostazioni avana<br>Utente Open ERP | ate Voci di controllo Movimenti Registratore di Cassa Punto Vendita<br>Administrator |                    | Exclude from Central Journal               |                  |          |
| Sezionai per Cambio Uita<br>Payment Terms<br>Contropartita centralizzata<br>Registra automatioamente i Movimenti Creati<br>Consenti l'emissione di assegni<br>Usa assegno prestampato<br>Usa assegno prestampato<br>Consenti eancellazione registrazioni<br>Consenti anellazione registrazioni<br>Controllo data nel periodo<br>Corrispettivi                                                                                                    | Sequenza Scrittura                    | ACQUISTI INTRA CEE                                                                   |                    | Sezionale di pagamento in so               | stituzione       |          |
| Contropartita centralizzata Contropartita centralizzata Contropartita centralizzata Consenti Censione di assegni Consenti remissione di assegni Consenti censione registrazioni Consenti censeltampato Consenti censeltampato Consenti censeltampato Consenti censeltampato Consenti censeltampato Controllo data nel periodo Consenti Controllo data nel periodo Consenti censeltampato Controllo data nel periodo Consenti censeltampato Consenti censeltampato Controllo data nel periodo Consenti censeltampato Controllo data nel periodo Consenti censeltampato Controllo data nel periodo Consenti censeltampato Controllo data nel periodo Consenti censeltampato Controllo data nel periodo Consenti censeltampato Controllo data nel periodo Consenti censeltampato Controllo data nel periodo Consenti censeltamp                                                                                |                                       |                                                                                      |                    | sezionale per Cambio Diπa<br>Payment Terms |                  |          |
| Registra automaticamente i Movimenti Creati         Consenti Itenissione di assegni         Usa assegni         Usa assegnione registrazioni         Consenti cancellazione registrazioni         Controllo data nel periodo         Corrispettivi         Consenti cancel assegnione                                                                                                    |                                       |                                                                                      |                    | Contropartita centralizzata                |                  |          |
| Consenti l'emissione di assegni Usa assegno prestampato Gonzenti cancellazione registrazioni Controllo data nel periodo Gonzenti cancellazione Controllo data nel periodo Gonzenti periodo Gonzenti periodo Gonzen                                                                                |                                       |                                                                                      |                    | Registra automaticamente i Me              | ovimenti Creati  |          |
| Usa assegno prestampato Consenti cancellazione registrazioni Controllo data nel periodo Controllo data nel periodo Corrispettivi                                                                                                    |                                       |                                                                                      |                    | Consenti l'emissione di asseg              | gni              |          |
| Consenti cancellazione registrazioni  Controllo data nel periodo Corrispettivi Corrispettivi                                                                                                    |                                       |                                                                                      |                    | Usa assegno prestampato                    |                  |          |
| Controllo data nel periodo<br>Corrispettivi<br>Deserverse bisho Estima                                                                                                    |                                       |                                                                                      |                    | Consenti cancellazione regist              | trazioni         | 2        |
| Corrispettivi                                                                                                    |                                       |                                                                                      |                    | Controllo data nel periodo                 |                  |          |
| De personante Direke Fathura                                                                                                    |                                       |                                                                                      |                    | Corrispettivi                              |                  |          |
| Kaggruppamento kigne hattura                                                                                                    |                                       |                                                                                      |                    | Raggruppamento Righe Fattu                 | га               |          |

## -autofattura

| Sezionali / AUTOFA | TTURAZIONE per intra (EUR) |                                     |                            |
|--------------------|----------------------------|-------------------------------------|----------------------------|
| Modifica Crea      | Allegati 💌                 | Atro 💌                              |                            |
| AUTOFATTU          | RAZIONE per intra          |                                     |                            |
| Codice             | AUTI                       | Conto predefinito di debito   2905  | 00 TRANSITORIO AUTOFATTURA |
| Тіро               | Vendita                    | Conto Crediti predefinito 2905      | 00 TRANSITORIO AUTOFATTURA |
|                    |                            | Valuta<br>Azienda                   |                            |
|                    |                            | Registro IVA REG                    | ISTRO INTRA CEE            |
| Literate Open ERP  | Ade teletere               | Evolution feature Complete Lawrence |                            |
| literte Onen ERR   |                            | Fundamenta Garante de La constante  |                            |
| Seguenza Scrittura | autfatt intra              | Sezionale di pagamento in sostitu:  | tione                      |
|                    |                            | Sezionale per Cambio Ditta          |                            |
|                    |                            | Payment Terms                       |                            |
|                    |                            | Contropartita centralizzata         |                            |
|                    |                            | Registra automaticamente i Movime   | enti Creati 🔲              |
|                    |                            | Consenti l'emissione di assegni     |                            |
|                    |                            | Usa assegno prestampato             |                            |
|                    |                            | Consenti cancellazione registrazio  | ni 🖻                       |
|                    |                            | Controllo data nel periodo          |                            |
|                    |                            | Corrispettivi                       |                            |
|                    |                            | Raggruppamento Righe Fattura        |                            |

## -il conto d'ordine Transitorio

| Conti / 290500 TRAI                                                                                  | NSITORIO AUTOFATTURA  |                                         |                            |
|----------------------------------------------------------------------------------------------------|-----------------------|-----------------------------------------|----------------------------|
| Modifica Crea                                                                                        |                       | Stampa 👻 Allegati 👻 Atro 👻              |                            |
| 290500 - TRA                                                                                         | NSITORIO AUTOFATTURA  |                                         |                            |
| Mastro<br>Tipo interno<br>Tipo conto<br>Tipo di conto inverso<br>Inverse Parent<br>Attivo<br>Azienda | Regolare<br>Passività | Dare<br>Avere<br>Saldo                  | 434,00<br>519,48<br>-86,48 |
| Imposte predefinite<br>Ammette la riconciliazi<br>Note Interne                                       | ZZAMTRA<br>one.       | Valuta secondaria<br>Tasso di cambio in | usoita Alla data           |

Si procede poi a configurare il cod. cliente da usare per l'autofattura ed il codice del fornitore intestatario della fattura acuisti intra cee :

-configurare con un codice cliente da usare per tutte le autofattura ( autofattura - stesso nome dell'azienda), riportando nel rigo tipo documento fiscale il sezionale Autofattura per reg CEE

| (1031)                                                                                                | cliente (    |                                                    | ida: )                                                                                                    |              | *                                                 | . 0<br>Opportunità                                                                                 | <b>#</b>          | i<br>Appuntamenti                               | Chiamate                                                                |      |
|----------------------------------------------------------------------------------------------------|--------------|----------------------------------------------------|----------------------------------------------------------------------------------------------------|--------------|---------------------------------------------------|----------------------------------------------------------------------------------------------------|-------------------|-------------------------------------------------|-------------------------------------------------------------------------|------|
| S                                                                                                    | Azienda      |                                                    |                                                                                                    |              |                                                   | S83,40<br>Fatturato                                                                                | 50                | /endite                                         | 48<br>Voci sezio                                                        | nale |
|                                                                                                    | Lastname     |                                                    | cliente CE                                                                                                    | E            | -                                                 | 0<br>Reclami                                                                                       | Ĵ∰ P              | roblematiche                                    | Attività                                                                |      |
|                                                                                                    | Firstname    |                                                    | 1                                                                                                    |              |                                                   |                                                                                                    |                   |                                                 |                                                                         |      |
|                                                                                                    | 7005         |                                                    |                                                                                                    | -            |                                                   |                                                                                                    |                   |                                                 |                                                                         |      |
| Indirizzo                                                                                             | 1            | /ia                                                |                                                                                                    |              | Posi                                              | zione lavorati                                                                                     | va a              | d esempio, Ch                                   | retto <i>r</i> e Vendite                                                |      |
|                                                                                                    |              |                                                    |                                                                                                    |              | Telef                                             | ono                                                                                                |                   |                                                 |                                                                         |      |
|                                                                                                    | 1            | .ompiezan<br>Wià                                   | Proving                                                                                                    | aia ell'care | Cell                                              | ulare                                                                                              |                   |                                                 |                                                                         |      |
|                                                                                                    | 17           | vazione                                            | - Alexandre                                                                                                    | ing intern   | • Fax                                             |                                                                                                    |                   |                                                 |                                                                         |      |
|                                                                                                    |              |                                                    |                                                                                                    |              |                                                   |                                                                                                    |                   |                                                 |                                                                         |      |
| Sito Web                                                                                              | e            | 5. WWW.                                            | 0000.000                                                                                                    |              | Moil                                              | PEC                                                                                                |                   |                                                 |                                                                         |      |
| Sito Web                                                                                              | e            | 5. WWW.                                            | 0000.00m                                                                                                    |              | Mail<br>Qual                                      | PEC<br>ifica                                                                                       |                   |                                                 |                                                                         |      |
| Sito Web<br>Contatti<br>Posizione                                                                     | Note Interne | s, инини.<br>Vend                                  | ite e Acquisti                                                                                                  | i Contabil   | ità Ateo<br>Data ulti                             | PEC<br>iffica<br>o Punto Ver<br>ma Riconcilia                                                      | ndita             | Profilatura                                     | Avvertimenti<br>3/04/2020 17:56                                         | 32   |
| Sito Web<br>Contatti<br>Posizione<br>Partita IVP                                                      | Note Interne | 5. WWW.                                            | odoo.com<br>lite e Acquisti<br>13192309                                                                         | i Contabil   | Mail<br>Qual<br>ità Ateo<br>Data ulti<br>Corrispe | PEC<br>ifica<br>5 Punto Ver<br>ma Riconcilia<br>#ttivi                                             | ndita             | Profilatura                                     | Avvertimenti<br>3/04/2020 17:56:                                        | 32   |
| Sito Web<br>Contatti<br>Posizione<br>Partita IVA<br>Codice Fi                                         | Note Interne | 5. <i>инии.</i><br>Vend<br>.g. 17053<br>@ Verif    | odoo.co <i>m</i><br>lite e Acquisti<br>i3192309<br>ica \alidità                                                 | i Contabil   | ità Ateo<br>Data ulti<br>Corrispe                 | PEC<br>ifica<br>o Punto Ver<br>ma Riconcilia<br>dtivi                                              | ndita             | Profilatura                                     | Avvertimenti<br>3/04/2020 17:56:                                        | 32   |
| Contatti<br>Posizione<br>Partita IV<br>Codice Fi<br>Conto di                                          | Note Interne | S. WWW.<br>Vend<br>@ Vend<br>@ Verif               | odoo.co <i>m</i><br>lite e Acquisti<br>i3192309<br>ica \alidità<br>ola C.F.<br>150100 crediti                   | i Contabil   | ità Ateo<br>Data ulti<br>Corrispe<br>Conto di     | PEC<br>ifica<br>o Punto √ei<br>ma Riconoilia<br>ttivi<br>debito                                    | ndita             | Profilatura                                     | Avvertimenti<br>3/04/2020 17:56:<br>debiti v/fomitor •                  | 32   |
| Sito Web<br>Contatti<br>Posizione<br>Partita IW<br>Codice Fi<br>Conto di o<br>Tipo docu               | Note Interne | s, www.<br>Vend<br>ی ITOS3<br>کو Venif<br>کو Calco | odoo.co <i>m</i><br>lite e Acquisti<br>i3192309<br>ica \alidità<br>ola C.F.<br>150100 crediti<br>Autofattura pe | i Contabil   | Conto di<br>Tipo doc                              | PEC<br>ifica<br>o Punto √ei<br>ma Riconoilia<br>ttivi<br>debito<br>cumento fiscal                  | ndita<br>zione or | Profilatura<br>completa 0<br>250100<br>Autofatt | Avvertimenti<br>3/04/2020 17:56:<br>debiti v/fomitor                    | 32   |
| Sito Web<br>Contatti<br>Posizione<br>Partita IVA<br>Codice Fi<br>Conto di 4<br>Tipo docu<br>Termine d | Note Interne | S. WWW.<br>Vend<br>.g. 17053<br>@ Calco<br>ente    | odoo.com<br>lite e Acquisti<br>i3192309<br>ica \alidità<br>ola C.F.<br>150100 crediti<br>Autofattura pe         | i Voliev C   | Conto di<br>Tipo doc<br>Termini d                 | PEC<br>ifica<br>∞ Punto Ver<br>ma Riconcilia<br>debito<br>debito<br>sumento fiscal<br>di pagamento | e<br>fornitor     | Profilatura<br>completa 0<br>250100<br>Autofatt | Avvertimenti<br>3/04/2020 17:56:<br>debiti v/fomitor<br>ura per reg CEI | 32   |

-configurare con un codice fornitore l'intestatario della fattura acquisto CEE ,riportando nel rigo tipo documento fiscale il sezionale fattura per acquisto CEE

| Fornitore C                                                                                                    | EE                                                                                                    |            | Appuntamenti                                                                 | Chiamate                                 | Fatt. Fornitore                                                                                     |
|----------------------------------------------------------------------------------------------------|----------------------------------------------------------------------------------------------------|------------|------------------------------------------------------------------------------|------------------------------------------|----------------------------------------------------------------------------------------------------|
| formi lore cee per regolification                                                                                                    | done                                                                                                    |            | Acquisti                                                                     | 104<br>Voci sezion                       | ale 🔍 0<br>Reclami                                                                                  |
|                                                                                                    |                                                                                                    |            |                                                                              |                                          | Attività                                                                                            |
| Indirizzo                                                                                                    |                                                                                                    |            | Telefono<br>Cellulare<br>Fax                                                 |                                          |                                                                                                    |
| Sito Web                                                                                                    |                                                                                                    |            | Email                                                                        |                                          |                                                                                                    |
| Codice IPA                                                                                                    |                                                                                                    |            | Qualifica                                                                    |                                          |                                                                                                    |
|                                                                                                    |                                                                                                    |            |                                                                              |                                          |                                                                                                    |
| Contatti Note Interne Ve                                                                                                    | endite e Acquisti C                                                                                                    | ontabilità | Ateco Punto Vend                                                             | lita Profilatur                          | a Avvertimenti                                                                                      |
| Posizione fiscale Regime                                                                                                    | Intra comunitario                                                                                                    |            | Data ultima Riconci                                                          | liazione comple                          | eta                                                                                                 |
| Partita IVA                                                                                                    | erifica Validità                                                                                                    |            | Corrispettivi                                                                |                                          |                                                                                                    |
|                                                                                                    |                                                                                                    |            |                                                                              |                                          |                                                                                                    |
| Codice Fiscale                                                                                                    | alcola C.F.                                                                                                    |            |                                                                              |                                          |                                                                                                    |
| Codice Fiscale                                                                                                    | alcola C.F.<br>150100 crediti v/clier                                                                                       | nti        | Conto di debito                                                              | 2                                        | 50100 debiti v/fornitori                                                                            |
| Codice Fiscale                                                                                                    | alcola C.F.<br>150100 crediti v/clier<br>fattura di acquisto<br>intracomunitario beni                                       | nti        | Conto di debito<br>Tipo documento fi <i>s</i>                                | cale f                                   | 50100 debiti v/fomitori<br>attura di acquisto<br>ıtracomunitario beni                               |
| Codice Fiscale                                                                                                    | alcola C.F.<br>150100 crediti v/clier<br>fattura di acquisto<br>intracomunitario beni<br>R.D 15 giorni df                   | nti        | Conto di debito<br>Tipo documento fis<br>Termini di pagamer                  | 2<br>cale f<br>ir<br>to fornitore F      | 50100 debiti v/fornitori<br>attura di acquisto<br>tiracomunitario beni<br>3.D 15 giorni df          |
| Codice Fiscale                                                                                                    | alcola C.F.<br>150100 orediti v/oliei<br>fattura di acquisto<br>intracomunitario beni<br>R.D 15 giorni df                   | nti        | Conto di debito<br>Tipo documento fis<br>Termini di pagamer<br>Debito Totale | cale f<br>ir<br>to fornitore F<br>4      | 50100 debiti v/fomitori<br>attura di acquisto<br>trracomunitario beni<br>8.D 15 giorni df<br>85,80  |
| Codice Fiscale<br>Conto di credito<br>Tipo documento fiscale<br>Termine di pagamento cliente<br>Proprietà Ri.Ba.                     | alcola C.F.<br>150100 crediti v/clien<br>fattura di acquisto<br>intracomunitario beni<br>R.D 15 giorni df                   | nti        | Conto di debito<br>Tipo documento fis<br>Termini di pagamer<br>Debito Totale | 2<br>cale f<br>ir<br>to fornitore F<br>4 | 50100 debiti v/fomitori<br>attura di acquisto<br>tiracomunitario beni<br>8.D 15 giorni df<br>85,80  |
| Codice Fiscale<br>Conto di credito<br>Tipo documento fiscale<br>Termine di pagamento cliente<br>Proprietà Ri.Ba.                     | alcola C.F.<br>150100 orediti v/oliei<br>fattura di acquisto<br>intracomunitario beni<br>R.D 15 giorni df                   | nti        | Conto di debito<br>Tipo documento fis<br>Termini di pagamer<br>Debito Totale | cale f<br>ir<br>to fornitore F<br>4      | 50100 debiti v/fomitori<br>attura di acquisto<br>trracomunitario beni<br>R.D 15 giorni df<br>85,80  |
| Codice Fiscale<br>Conto di credito<br>Tipo documento fiscale<br>Termine di pagamento cliente<br>Proprietà Ri.Ba.<br>Raggruppa Ri.Ba. | alcola C.F.<br>150100 orediti v/oliei<br>fattura di acquisto<br>intracomunitario beni<br>R.D 15 giorni df                   | nti<br>i   | Conto di debito<br>Tipo documento fis<br>Termini di pagamer<br>Debito Totale | cale f<br>ir<br>to fornitore F<br>4      | 50100 debiti v/fornitori<br>attura di acquisto<br>trracomunitario beni<br>R.D 15 giorni df<br>85,80 |
| Codice Fiscale                                                                                                    | alcola C.F.<br>150100 orediti v/oliei<br>fattura di acquisto<br>intracomunitario beni<br>R.D 15 giorni df<br>-10,00<br>0,00 | nti        | Conto di debito<br>Tipo documento fis<br>Termini di pagamer<br>Debito Totale | cale f<br>ir<br>to fornitore F<br>4      | 50100 debiti v/fomitori<br>attura di acquisto<br>tracomunitario beni<br>R.D 15 giorni df<br>85,80   |

-Dopo aver configurato tutti questi conti si procede come segue :

-si registra la fattura del fornitore Cee come una fattura di acquisto aggiungendo all' imponibile ( che corrisponde al totale fattura) il cod. iva intra 22% acquisti in modo da calcolare iva per regolarizzare la

fattura , fare aggiorna e poi se tutto ok validare la fattura, con la validazione si creerà la registrazione dell' auofattura, la registrazione del giroconto dell'iva intra debito, la registrazione della chiusura del conto cliente CEE relativo all'autofattura e la chiusura del conto transitorio; rimarranno aperti il mastrino del fornitore per l'importo da pagare corrispondente all'imponibile , il mastrino merci-servizi c/ acquisti, l'importo iva sia nel mastrino iva a debito e sia nel mastrino iva a credito .

Nel caso, secondo le indicazione del consulente fiscale, volete tenere separati per la registrazione delle fatture acquisti CEE i registri iva acquisti e vendite, dovrete creare un secondo registro iva acquisti cee e registro iva vendite cee.

Buon lavoro